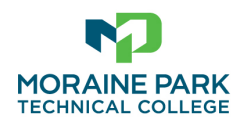

## Submitting Health Records through SharePoint

- 1. You will receive an email like the one below. If you don't, check your SPAM or Quarantine folders.
- 2. Click on the folder link next to your name to upload your health documents. Submit as files <u>not</u> entire folders.
- 3. The documents will disappear if they are successfully uploaded. Wait for the file to disappear before closing SharePoint.

|  | Here's the folder that                                                                                                    | shared with you.                           |        |
|--|----------------------------------------------------------------------------------------------------|--------------------------------------------|--------|
|  | This link only works                                                                                                    | for the direct recipients of this message. |        |
|  | Open                                                                                                    | Your name                                  |        |
|  |                                                                                                    | •<br>Microsoft One                         | eDrive |
|  | Microsoft respects your privacy. To learn more, please read our <u>Privacy Statement</u> ,<br>Microsoft Corporation, One Microsoft Way, Redmond, WA 98052 |                                            |        |

You can either upload your documents by clicking on the UPLOAD tab or drag files to the open folder. III MORAINE PARK SharePoint Academics - Documert Uploads Private group 🕂 New 🗸 🌴 Upload 🗸 🖆 Share 🖉 Quick edit 🐵 Copy link 🚑 Sync 🞍 Download 🚺 Export to Excel 🖉 Flow 🗸 \cdots Home Student Uploads > Your Name Student Uploads Shared with us 🗋 🛛 Name 🗠 Modified >> Modified By  $\sim$ + Add column  $\sim$ Recycle bin Edit Drag files here P SharePoint Academics - Document Uploads Private group + New  $\vee$   $\stackrel{7}{ o}$  Upload  $\vee$  🖉 Quick edit 🖻 Share 🐵 Copy link 🎧 Sync 🞍 Download 💶 Export to Excel 👁 PowerApps  $\vee$  🖉 Flow  $\vee$ Home Student Uploads > Your Name Student Uploads Shared with us 🗋 🛛 Name 🗸 Modified  $\checkmark$ Modified By  $\smallsetminus$ Semester  $\sim$ Program  $\sim$ Recycle bin 🔄 🎽 Your File.pdf A few seconds ago YOU Edit Your documents are automatically moved to a secure SharePoint site for storage. SharePoint  $\rho$  Search this library Academics - Document Uploads AD Private group 🕆 Upload \vee 🖽 Edit in grid view 🖻 Share 🐵 Copy link 🤤 Sync 🞍 Download 👼 Add shortcut + New  $\sim$ Home Student Uploads Student Uploads > Your name Recycle bin 🔘 🗋 Name 🗸 Modified  $\vee$  $\parallel$  Modified By  $\checkmark$ Semester  $\vee$ Shared with us Edit Successful upload - no file here Wait for the file to disappear before closing out of SharePoint.